### 8. TABUĽKY

V praxi sa často stretávame s rôznymi údajmi prezentovanými v tabuľkách, ale aj s formulármi, dotazníkmi v tvare prázdnych tabuliek.

Pri vytváraní tabuliek môžeme postupovať dvoma spôsobmi :

- <u>Napísaný text previesť na tabuľku.</u> Text v tvare stĺpcov však musí byť oddelený tabulátorom, bodkočiarkou, alebo iným znakom, aby Word vedel stĺpce rozlíšiť. Potom stačí tento text označiť myšou a previesť príkazom TABUĽKA / KONVERTOVAŤ TEXT NA TABUĽKU...
- 2. <u>Nakresliť tabuľku a dopísať text.</u> Vopred musíme poznať počet stĺpcov a riadkov, teda štruktúru tabuľky.
  - Hrubý návrh tabuľky zvolíme príkazom TABUĽKA / VLOŽIŤ TABUĽKU...,resp. ikonou v štandardnom paneli nástrojov 🛄 .
  - Všetky príkazy pre prácu s tabuľkou sa nachádzajú v položke TABUĽKA, ale prehľadnejšia a rýchlejšia práca je s panelom nástrojov, ktorý otvoríme príkazom TABUĽKA / NAVRHNÚŤ TABUĽKU..., alebo rýchlejšie ikonou (alebo zapneme panel v položke ZOBRAZIŤ).
  - Výšku a šírku označených buniek nastavíme príkazom TABUĽKA / VÝŠKA A ŠÍRKA BUNKY....
  - Na vytvorenie tabuľky z našej úlohy sme využili popísané ikony v paneli nástrojov :

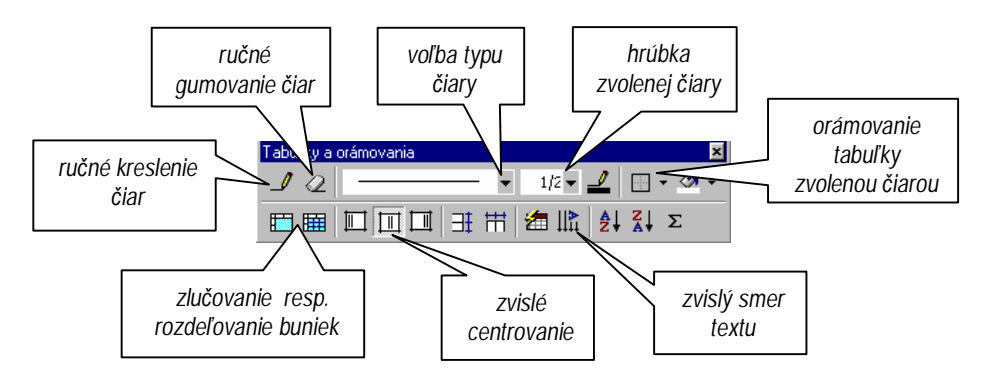

• Údaje v tabuľkách sa dajú prezentovať grafom, tzv. sprievodcu grafom zavoláme príkazom VLOŽIŤ / OBRÁZOK / GRAF. Jednoduchšia práca s tabuľkami a grafmi je v programe MS Excel.

ÚLOHA : a) Preveďte text z 5. lekcie "Počet a cena komponentov PC" na tabuľku.

b) Nakreslite "štartovaciu listinu na preteky v behoch a skokoch" podľa predlohy, počet riadkov si zvoľte podľa počtu štartujúcich. V tabuľke vyplňte mená, priezviská a triedu, ostatné políčka nevypĺňajte. Listinu vytlačte. Súbor uložte.

| Por.  | Mano a priezvicko | TRII | BE    | HY     | SKOKY  |       |
|-------|-------------------|------|-------|--------|--------|-------|
| číslo |                   | EDA  | 100 m | 1500 m | diaľka | výška |
| 1.    |                   |      |       |        |        |       |
| 2.    |                   |      |       |        |        |       |

# 9. ŠTÝLY, ŠABLÓNY

Používanie štýlov zabezpečí jednotnú úpravu dokumentu (nadpisy rôznych úrovní, text, poznámky...). Štýly sa uchovávajú v súbore zvanom šablóna.

### Zoznam štandardných štýlov (danej šablóny) nájdeme v paneli pre formátovanie:

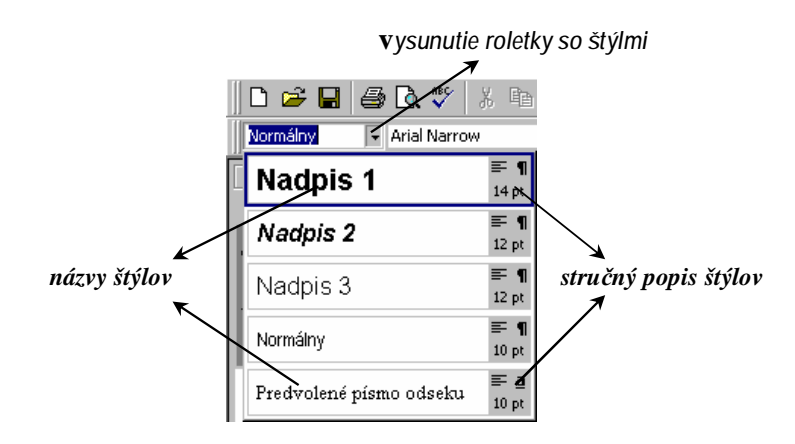

### Ako sa dá vytvoriť vlastný štýl?

- Ak upravíme nejaký odstavec podľa vlastných predstáv a klikneme na aktuálny štýl vo formátovom paneli (ten sa zobrazí na modrom podklade), môžeme ho prepísať na nový názov vlastného štýlu.
- Viac možností pre definovanie a úpravy štandardných aj vlastných štýlov umožňuje príkaz FORMÁT / ŠTÝL...
- Ak chceme definované štýly použiť aj v iných dokumentoch, uložíme dokument ako šablónu t.j. príkazom SÚBOR / ULOŽIŤ AKO ... / Názov súboru: názov\_šablóny, Typ súboru: Šablóna dokumentu (Word súboru pridá príponu .dot)
- v galérii štýlov si môžeme prezrieť všetky šablóny a ich štýly príkaz FORMÁT / GALÉRIA ŠTÝLOV...

### Ako použiť štýly ?

- Zo zoznamu štýlov vyberieme vhodný štýl, ktorý sa aplikuje na odstavec, v ktorom stojí kurzor.
- Pri otváraní nového súboru príkazom SÚBOR / NOVÝ ... si môžeme zvoliť šablónu nového dokumentu.

### ÚLOHA :

- 1. Definujte nasledujúce štýly príkazom FORMÁT / ŠTÝL.../ Nový / Formát :
  - Štýl odstavca 1: zarovnanie na stred, písmo tučné, typu Times New Roman, vysoké 16pt, rozšírené medziznakové medzery. (štýl typu odstavec)
  - Štýl odstavca 2 : zarovnanie do bloku , dvojité riadkovanie, písmo podškrtnuté, typu Courier, vysoké 13pt, odsadenie prvého riadku 2cm. (štýl typu odstavec)
  - Pojem : písmo šikmé, vysoké 12pt, typu Helvetica. (štýl typu znak)
- 2. Napíšte ľubovoľný text a upravte ho výberom vami definovaných štýlov zo zoznamu štýlov .
- 3. Uložte štýly do vlastnej šablóny s názvom *Moje štýly*.

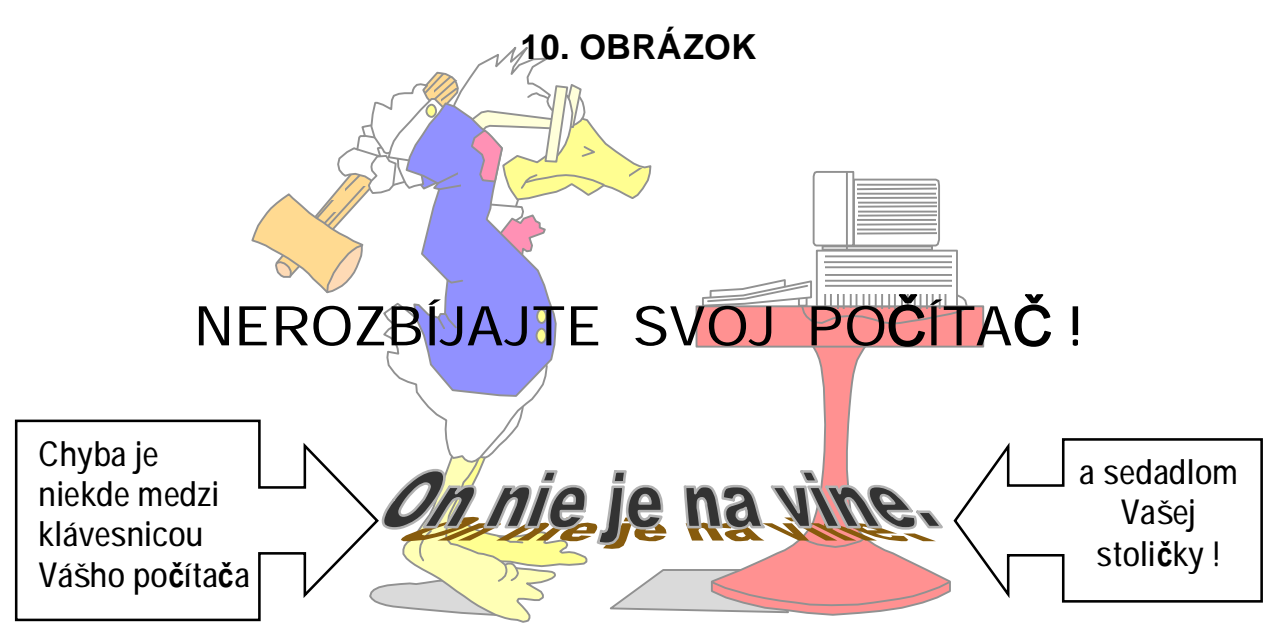

Páči sa vám táto karikatúra ? Vytvoriť ju je veľmi jednoduché !

Obrázky, grafy a diagramy sú často súčasťou textov v každej literatúre. Word ponúka niekoľko zdrojov obrázkov, umožňuje vkladať vlastné obrázky, formátovať ich a upravovať.

### <u>Obrázky – kliparty</u>

- Vloženie klipartu resp. obrázka umožní príkaz VLOŽIŤ / OBRÁZOK / ClipArt..., alebo pomocou ikôn z panelu nástrojov pre obrázok ( zobrazíme ho príkazom ZOBRAZIŤ / PANELY S NÁSTROJMI / Obrázok, alebo kliknutím pravým tlačidlom myši do obrázka )
- Upravovať obrázok môžeme príkazom *FORMÁT / OBRÁZOK*, alebo priamo ikonami z panelu nástrojov *Obrázok*:
  - kliknutím *ľavým tlačidlom* myši do obrázka upravíme jeho veľkosť vlečením za štvorčekové značky, alebo ho vlečením za značky orežeme voľbou ikony pre orezanie
  - pomocou ďalších ikôn môžeme upraviť obtekanie textu, jas, kontrast, priehľadnosť obrázka

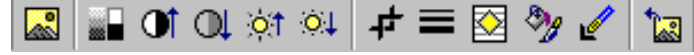

### <u>WordArty</u>

Text "On nie je na vine" z našej karikatúry je napísaný ako WordArt. Vložíme ho pomocou príkazu VLOŽIŤ / OBRÁZOK / WordArt..., alebo ikonou 
 z panela nástrojov Kreslenie.

### Automatické tvary

Rôzne hviezdy, bubliny s textom vložíme príkazom VLOŽIŤ / OBRÁZOK / Automatické tvary, alebo sú súčasťou panelu nástrojov Kreslenie, ktoré najrýchlejšie zapneme ikonou

### ÚLOHA :

- a) Vytvorte karikatúru z tohoto listu spolu s WordArtom a automatickými tvarmi s uvedeným textom. Súbor uložte.
- b) Vytvorte vlastný návrh pozvánky na študentský ples s využitím spomínaných prvkov.

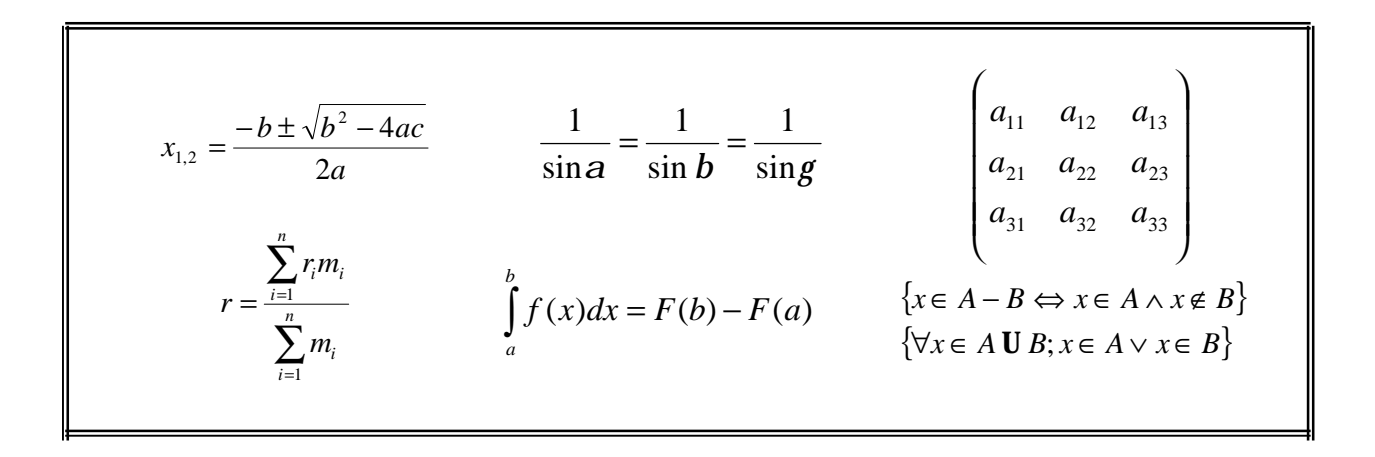

S takýmito vzorcami ste sa už iste stretli, alebo sa ešte len stretnete. Vedeli by ste ich napísať? Tieto vzorce sú napísané pomocou aplikácie *Microsoft Equation 3.0*.

- Vzorec vložíme do dokumentu ako objekt programu Microsoft Equation 3.0 príkazom VLOŽIŤ / OBJEKT...
- Rýchlym pomocníkom pri jeho tvorbe je panel nástrojov, ktorého horné tlačidla zastupujú <u>symboly</u> (napr. operátory, grécke písmená...) a dolné zastupujú <u>šablóny</u> ( napr. zátvorky, odmocniny...)

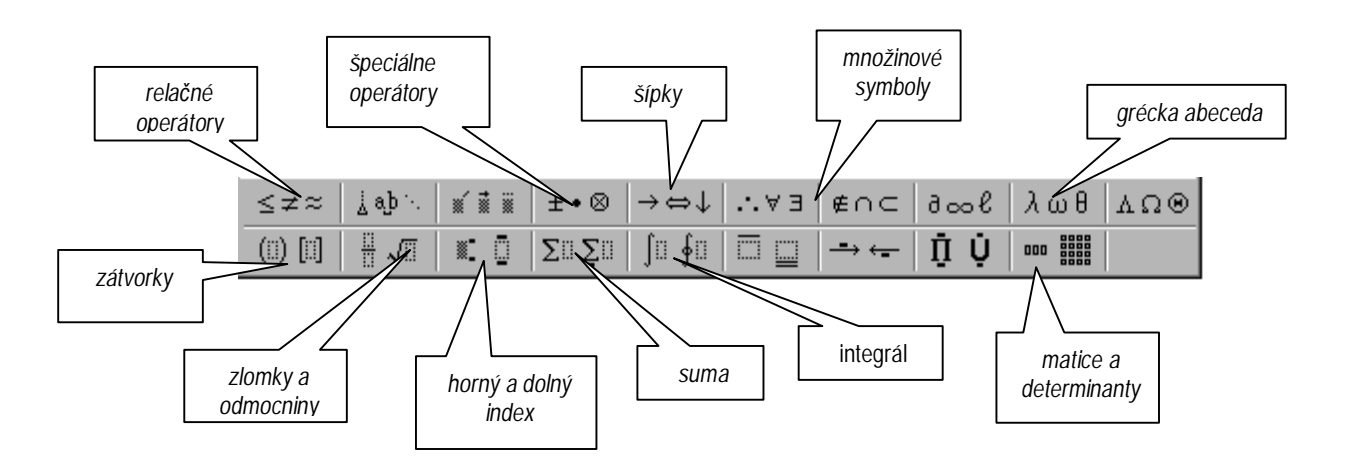

Všetky použité symboly a šablóny vo vzorcoch na tomto liste sa nachádzajú v ikonách , ktoré popisujú "bubliny".

 Ak potrebujeme vložiť do textu nejaký špeciálny symbol, znak, ikonu a pod. vložíme ho príkazom VLOŽIŤ / SYMBOL...

ÚLOHA : Napíšte horeuvedené vzorce pomocou programu *Microsoft Equation*. Súbor uložte.

# 12. HROMADNÁ KOREŠPONDENCIA

MS WORD umožňuje veľmi praktické spojenie *zdroja dát* ( napríklad adries uložených v súbore programu Excel, alebo inom tabuľkovom, textovom, či databázovom súbore ) a *hlavného dokumentu*, v ktorom sú nahrádzané *premenlivé položky* konkrétnymi údajmi zo zdroja dát. Takto môžeme tlačiť obálky, menovky, posielať to isté oznámenie mnohým osobám s inou adresou.

 Postup môžeme vysvetliť na príklade "pozvánky na stretnutie absolventov gymnázia". Pozvánky sa budú líšiť len oslovením a adresou absolventa, adresy máme uložené v nejakej databáze, alebo ich napíšeme priamo v programe Word.

Pomocník hromadnej korešpondencie -( príkaz NÁSTROJE /...) skladá sa z troch bodov :

 Hlavný dokument – v našom prípade samotná pozvánka, ktorá pozostáva zo všeobecného textu (čo, kde, kedy), ale jej súčasťou je aj adresa študenta a jeho oslovenie vlastným menom:

Jožko Mrkvička Kapustová 21 023 07 Kocúrkovo

Milý Jožko,

pozývame Ťa na stretnutie našej 4.D triedy po piatich rokoch dňa 29.8 1999 o 14 ºº hod. pred našim starým dobrým "gymplom".

Tešíme sa na tvoju účasť !

- V hlavnom dokumente potrebujeme namiesto adresy a oslovenia konkrétneho žiaka vložiť *zlučovacie polia*. Označíme myšou "Jožko" a namiesto neho vložíme zlučovacie pole "Meno" zo zoznamu v paneli nástrojov. Takto postupujeme pre celú adresu a oslovenie. Náš dokument bude vyzerať asi takto:

«Meno» « Priezvisko» «Ulica» «Číslo» «PSČ» «Mesto»

Milý «Meno»,

pozývame Ťa na stretnutie našej 4.D triedy po piatich rokoch dňa 29.8 1999 o 14 ºº hod. pred našim starým dobrým "gymplom".

Tešíme sa na tvoju účasť !

**3. Zlúčiť údaje s dokumentom** – Príkazom NÁSTROJE / HROMADNÁ KOREŠPONDENCIA môžeme opraviť, doplniť zdroj dát. Zlúčenie môžeme previesť do nového súboru, alebo na tlačiareň.

ÚLOHA : Vytvorte pozvánku na prijímacie pohovory na VŠ s adresou, oslovením a rodným číslom študenta. Vytvorte súbor adries aj s rodným číslom pre študentov vašej skupiny. Údaje zlúčte do súboru.

## 13. TVORBA HYPERTEXTOV A WWW STRÁNOK

MS WORD umožňuje nelineárne poprepájať stránky dokumentov, teda aj tvorbu jednoduchých WWW stránok s vlastnou grafikou, obrázkami, zvukom, video sekvenciami.

### Prepájanie dokumentov

 Dokumenty prepojíme vložením hypertextového odkazu (linky) príkazom VLOŽIŤ / HYPERTEXTOVÝ ODKAZ..., resp. ikonou (v štandardnom paneli nástrojov), pričom predtým označíme myšou odkazový objekt napr. text (toto je odkaz), alebo <u>obrázok</u>. Zadáme meno dokumentu s cestou, na ktorý sa odkazujeme (dokument 2), alebo dokument nájdeme prezeraním.

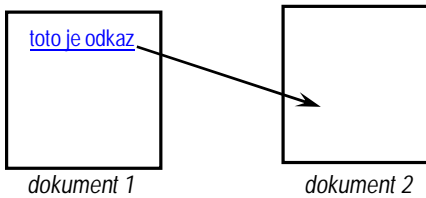

- Odkazy sú štandardne podškrtnuté, modro sfarbené. (Obrázok ako odkaz má modrý rámček.)
- Odkaz môžeme nasmerovať aj na určité miesto v dokumente, kde sme pred tým vložili *záložku* s daným menom pomocou príkazu *VLOŽIŤ / ZÁLOŽKA...*.
- Umiestnením myši na odkazový objekt sa zmení kurzor myši zo šípky na "ruku", kliknutím sa otvorí odkazovaný dokument.

### Tvorba WWW stránky

- Ak ideme vytvárať WWW stránku, otvoríme nový dokument príkazom SÚBOR / NOVÝ... pomocou šablóny WWW stránky, čím sa zmení ponuka hlavného menu. Takto otvorený dokument má automaticky priradenú príponu html.
- Okrem hypertextových odkazov môže stránka obsahovať :
  - vodorovné čiary
  - obrázky
  - video
  - ozvučenie
  - posúvaný text

- formuláre
- tabuľky
- odrážky a číslovanie
- pozadie
- záložky

Všetky objekty vložíme do stránky príkazmi VLOŽIŤ/..., FORMÁT/... resp. TABUĽKA/...

| 5.15 (P) | its sublice 2.1) theory      | Gyuanzia Pavia Horova         |         |  |  |  |
|----------|------------------------------|-------------------------------|---------|--|--|--|
|          |                              |                               |         |  |  |  |
| Athera   | Gynr. Linn Pavla Horowa, M   | asarykowa 1, 071.01 Michalowy |         |  |  |  |
| Tel C    | 042-945-5423097              |                               |         |  |  |  |
| Enal     | 24@aphani ak                 |                               |         |  |  |  |
|          | Cyberne of a public powerky: |                               |         |  |  |  |
| . 1      | Zoman risky                  | Majerit erde                  |         |  |  |  |
| V. 18    | A                            | X                             |         |  |  |  |
|          | 5                            | Co ner caka                   |         |  |  |  |
| 77 5     | Nate alcavay                 | Pender                        | V. 1953 |  |  |  |
| 560 L    |                              |                               |         |  |  |  |

Vaša úvodná stránka môže vyzerať takto, alebo aj oveľa lepšie :

- úvodný nadpis je posuvný text
- guličky vytvárajú zvláštny druh čiary
- ponuka odkazov spolu s vloženými
  obrázkami sú umiestnené v tabuľke
  posledná vlnovka je tiež vložená čiara

ÚLOHA: Vytvorte svoju WWW stránku, ktorá bude pozostávať aspoň z dvoch dokumentov, navzájom prepojených odkazmi . Využite niektoré z vyššie uvedených objektov. Stránku uložte.

# 14. OBSAH, REGISTER, HLAVIČKA A PÄTA

Pri čítaní knihy ste si všimli, že zvyčajne v jej úvode je umiestnený obsah, v odborných knihách sa často na konci nachádza register kľúčových pojmov, v dolnej časti stránok – v tzv. *päte* sú umiestnené čísla strán, citáty, alebo vysvetlivky, v hornej časti tzv. *hlavičke* sú často názvy kapitol a. i.

Pri písaní rozsiahlejších prác napr. SOČ, seminárnych a diplomových prác budete potrebovať vytvoriť všetky spomenuté položky.

### <u>Obsah</u>

Prípravou na vytvorenie obsahu je používanie štýlov Nadpis. Ak sa kurzorom nastavíme na miesto v dokumente pre obsah, príkazom VLOŽIŤ / REGISTER A ZOZNAMY... na karte pre obsah vyberieme formát obsahu a počet úrovní (Nadpis 1, Nadpis 2...) a potvrdíme.

### Register (index)

Slovo, ktoré chceme vložiť do registra, označíme myšou a príkazom VLOŽIŤ / REGISTER A ZOZNAMY... na karte register zvolíme najprv formát registra, potom tlačidlom Označiť vyvoláme dialógový panel pre vloženie slova do registra. Slovo môžeme upraviť ( napr. do 1. pádu ). Dialógové okno môžeme vyvolať aj kombináciou Alt+Shift+X. Nakoniec vložíme register na vybraté miesto v dokumente potvrdením tlačidla OK.

### Hlavička a päta, číslovanie

- Príkazom ZOBRAZIŤ / HLAVIČKA A PÄTA otvoríme samostatné políčka pre hlavičku a pätu, ktorých veľkosť závisí od nastavenia okrajov stránky (SÚBOR /NASTAVENIE STRANY.../OKRAJE). Automaticky sa otvorí panel s nástrojmi, kde sa nachádzajú ikony pre vloženie čísel stránok, dátumu a času,... Tento režim ukončíme tlačidlom Zavrieť.
- Čísla strán, dátum a čas môžeme vložiť aj príkazom VLOŽIŤ / ČÍSLA STRÁN... resp. VLOŽIŤ / DÁTUM A ČAS.

### <u>Prerušenie</u>

• Ak chceme predčasne ukončiť stranu (napr. aby sa názov novej kapitoly nenachádzal na konci strany), vložíme *zlom strany* príkazom VLOŽIŤ / PRERUŠENIE....

### Kontrola pravopisu, delenie slov

- Word disponuje vlastným slovníkom daného jazyka, teda umožňuje v texte kontrolovať pravopis. Kontrolu spustíme príkazom NÁSTROJE / PRAVOPIS A GRAMATIKA..., alebo stlačením ikony v štandardnom paneli nástrojov. (Samotný jazyk nastavíme príkazom NÁSTROJE / JAZYK)
- Pre minimalizáciu počtu medzier v texte môžeme zvoliť delenie slov príkazom NÁSTROJE / JAZYK / DELENIE SLOV... buď ručne, alebo automatické delenie programom Word.
- ÚLOHA : Pospájajte doteraz vytvorené dokumenty kopírovaním a vytvorte jeden dokument. Upravte formáty nadpisov, označte slová do registra. Vložte obsah na úvod, register na koniec dokumentu, čísla strán do päty a názov dokumentu do hlavičky. V dokumente skontrolujte pravopis. Súbor uložte.